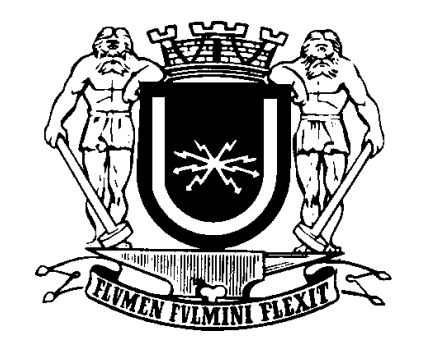

# Manual do Usuário

# Contribuinte

# REQUERIMENTO ELETRÔNICO DE CERTIDÃO NEGATIVA

PGM / Dívida Ativa / Fazenda

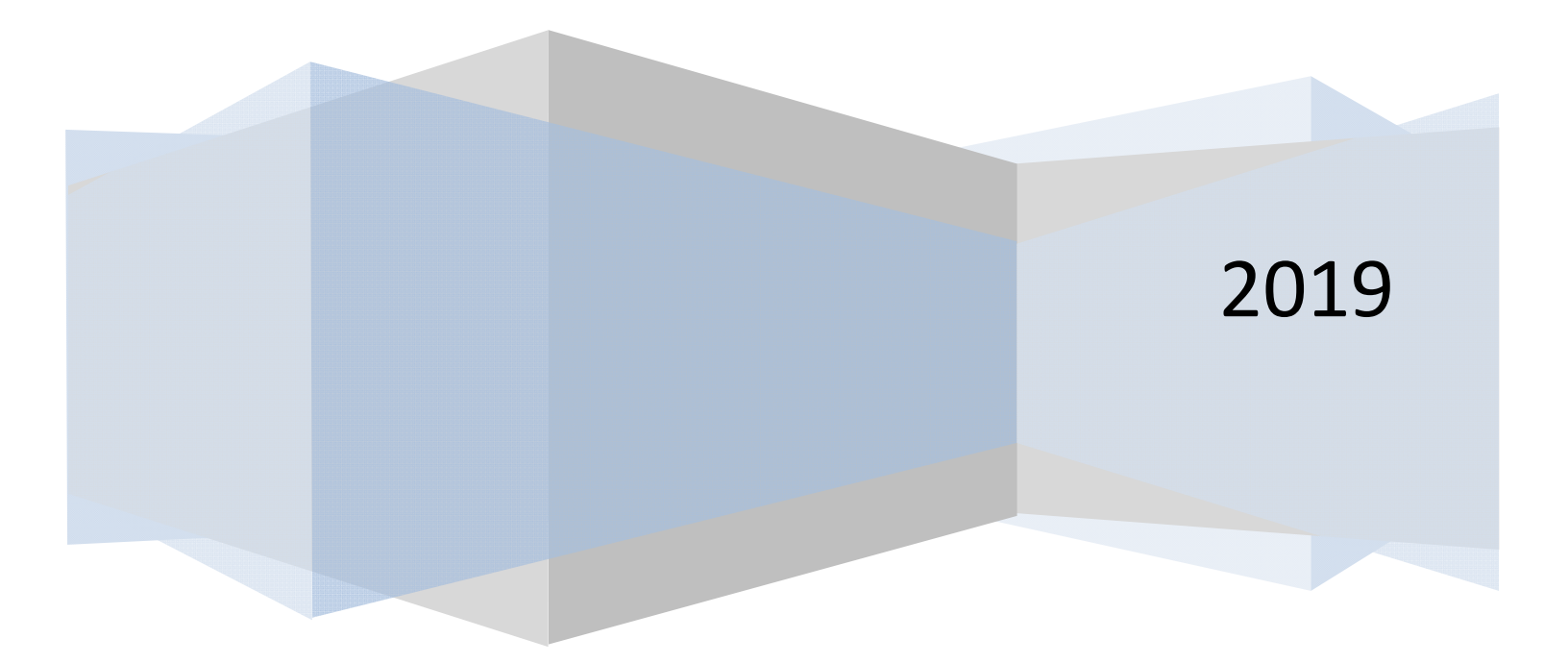

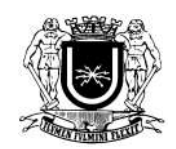

# Manual do Usuário Contribuinte

# Conteúdo

| 1.    | Introdução 3                                 |
|-------|----------------------------------------------|
| 2.    | Como Acessar o Sistema 3                     |
| 3.    | Primeiro Acesso                              |
| 4.    | Página Principal                             |
| 5.    | Solicitar CND                                |
| 5.1.  | Negativa de Débitos Imobiliários: 6          |
| 5.2.  | Negativa de Débitos Mobiliários:             |
| 5.2.1 | L. Condições Básicas para o requerimento     |
| 5.2.2 | 2. Como solicitar                            |
| 5.3.  | Negativa de Débitos Pessoa Física: 10        |
| 5.3.1 | L. Condições Básicas para o requerimento: 10 |
| 5.3.2 | 2. Como solicitar:                           |
| 6.    | Consultar CND 11                             |
| 7.    | Informações 12                               |
| 7.1.  | A Certidão Negativa de Débito12              |

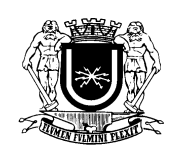

# 1. Introdução

A certidão negativa de débito poderá ser requerida também pela Internet através do site da prefeitura de volta redonda; www.portavr.com ou www.voltaredonda.rj.gov.br.

A interface permitirá ao contribuinte efetuar os requerimentos de Certidão Negativa de Pessoa Física, Jurídica e de imóveis (para imóveis que estejam com débitos em parcelamento), além de acompanhar o processo de análise e emitir o documento, quando deferido.

# 2. Como Acessar o Sistema

O sistema está disponível no site www.voltaredonda.rj.gov.br ou www.portalvr.com, clicando no ícone Emissão de Certidões (Figura 01) e depois em Requerimento Eletrônico de Certidão Negativa (SMF/PGM) (Figura 02).

| Ē          | Emissão de<br>Certidões |
|------------|-------------------------|
| Certidão   | Negativa de débitos do  |
| imóvel, di | ados cadastrais do      |
| imóvel e c | outras clicando aqui    |

Figura 1

|                                                                  | M-VINDO                      |                  |           | TA CONDACT<br>OND | A<br>A  |                   |
|------------------------------------------------------------------|------------------------------|------------------|-----------|-------------------|---------|-------------------|
| Cidade                                                           | Governo                      | Serviços         | Segurança | Saúde             | Turismo | Utilidade Pública |
| Certidões //<br>Negativa de Débitos do<br>Consulta de Autenticid | ) Imóvel<br>ade de CND Emiti | da               |           |                   |         |                   |
| Dados Cadastrais do Imóvel<br>Baixa de Atividade Econômica       |                              |                  |           |                   |         |                   |
| Requerimento Eletrônic                                           | co de Certidão Ne            | gativa (SMF/PGM) |           |                   |         |                   |

Figura 2

| Login         |                |               |
|---------------|----------------|---------------|
| senna         | LOGIN          |               |
| Cadastrar     | Esqueci        | Manual d      |
| Antes de pree | encher o requi | erimento de C |
|               | CND IMÓVEI     | L             |

Para ter acesso ao sistema de requerimento, o contribuinte deverá possuir um usuário e senha cadastrados.

Na tela de boas vindas o contribuinte preenche os campos com seu usuário e senha e após clica em "Login".

Caso o contribuinte não possua um usuário cadastrado, o mesmo pode efetuar o cadastro clicando em "Cadastrar Novo Usuário". Na tela de cadastro (Figura 4) preencha as informações solicitadas.

Nos casos em que o contribuinte já possua um usuário cadastrado más, não se recorda da senha, pode-se tentar recuperá-la clicando em "Esqueci Senha" e depois informando o usuário e e-mail cadastrado (Figura 5).

Figura 3

| Certidão Negativa de Débido Página Principal 🜲 👻 🔺 |                                                                                                    |  |  |  |  |  |  |
|----------------------------------------------------|----------------------------------------------------------------------------------------------------|--|--|--|--|--|--|
| Cadast                                             | o de Usuário Comum                                                                                                    |  |  |  |  |  |  |
| Todos os campos são                                | de preenchimento obrigatório.                                                                                                    |  |  |  |  |  |  |
| CPF                                                | somente números                                                                                                    |  |  |  |  |  |  |
| Usuário                                            | Contendo de 6 a 50 caracteres.<br>Permitido letras [a-z,A-Z] (Sem acentuação), números [0-9], ponto-final ["."] e underline ["_"],<br>Ex.: NOME_SOBRENOME, SOBRENOME_NOME, NOME.SOBRENOME. |  |  |  |  |  |  |
| E-mail                                             |                                                                                                    |  |  |  |  |  |  |
| Senha                                              | 6 a 50 caracteres.                                                                                                    |  |  |  |  |  |  |
| Confirmação de<br>Senha                            | 6 a 50 caracteres.                                                                                                    |  |  |  |  |  |  |
| Nome Completo                                      |                                                                                                    |  |  |  |  |  |  |
| ENVIAR                                             | AR                                                                                                    |  |  |  |  |  |  |

#### Figura 4

| Certidão Negativa de Débido                           |                                | Página Principal | 4 - |
|-------------------------------------------------------|--------------------------------|------------------|-----|
| Pedido de Recuperação de Senha<br>Lo<br>E-<br>ma<br>E | Entre com seu e-mail ou login. |                  |     |

Figura 5

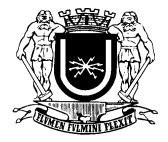

#### 3. Primeiro Acesso

Após se cadastrar efetue o log-in com o usuário e senha cadastrados;

No primeiro acesso, o contribuinte deverá preencher os campos da tela de Primeiro acesso (Figura 6) completando as informações de seu cadastro como: email, nome, cpf e anexar as imagens dos documentos de identificação que podem ser:

- Carteira de Identidade (RG);
- Carteira de Trabalho e Previdência Social (CTPS);
- Carteira de Órgão ou Conselho de Classe (OAB, CRM, CRP. Etc.);
- Certificado Militar;
- Carteira Nacional de Habilitação (CNH) com foto;
- Passaporte;
- Carteiras expedidas por órgão público que por Lei Federal valem como identidade ;
- CPF

# Atenção:

Os documentos tem que ser em formato imagem JPEG, o sistema não suporta arquivos em PDF.

Nas imagens, dos documentos, todas as informações devem estar legíveis.

A falta da documentação ou falta de informações acarretará no INDEFERIMENTO do requerimento.

| Certidão Negativa de Débido                                   | Página Principal 🔹 🔹 📥 👻                                       |  |  |  |  |  |
|---------------------------------------------------------------|----------------------------------------------------------------|--|--|--|--|--|
| Primeiro Acesso - Complete os Dados                           |                                                                |  |  |  |  |  |
| Nome Requerente:                                              |                                                                |  |  |  |  |  |
| E-mail:                                                       |                                                                |  |  |  |  |  |
| Telefone:                                                     |                                                                |  |  |  |  |  |
| CPF Requerente:                                               |                                                                |  |  |  |  |  |
| CPF:<br>Escolher arquivo Nenhum arquivo selecionado           | Identidade Frente: Escolher arguivo Nenhum arguivo selecionado |  |  |  |  |  |
| Identidade Verso: Escolher arquivo Nenhum arquivo selecionado |                                                                |  |  |  |  |  |
| CADASTRAR                                                     |                                                                |  |  |  |  |  |

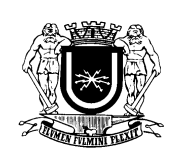

# 4. Página Principal

Efetuado o login no sistema o usuário terá em sua tela principal acesso a duas telas:

a) **Solicitar CND**: Interface onde o usuário poderá efetuar o cadastro do requerimento de CND;

b) **Consultar CNDs**: Interface onde o usuário poderá acompanhar o andamento da análise de seu requerimento.

| Certidão Negativa de Débido | Página Principal 🔹 🔹 🔹 NOME DO USUÁRIO |
|-----------------------------|----------------------------------------|
| Página Principal            |                                        |
| Certid                      | io Negativa de Débito                  |
| Solicitar CND               | 0                                      |
| Certid                      | io Negativa de Débito                  |
| Consultar CNDs              | Ø                                      |

O requerimento de CND, após ser cadastrado, será submetido á análise, com prazo para resposta de até **10 DIAS** após o requerimento.

Caso existam exigências o prazo para o cumprimento das mesmas por parte do contribuinte seguira o mesmo prazo.

A análise correrá **IMPRETERIVELMENTE** por **ORDEM DE REQUERIMENTO** a fim de se manter a **LISURA** para com chamamentos, concorrências, licitações ou qualquer procedimento administrativo público.

## 5. Solicitar CND

# 5.1.Negativa de Débitos Imobiliários:

Nesta interface os usuários poderão requerer certidões negativas para imóveis, cadastrados no município de Volta Redonda.

Preencha o requerimento eletrônico, pois, esta inscrição, necessita ser submetida ao processo de análise para verificar possíveis pendências (Figura 7).

Os campos CPF Requerente e Nome Requerente já estarão preenchidos com os dados do usuário do sistema.

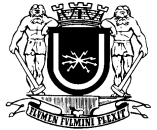

Insira o numero da inscrição do imóvel no campo Inscrição, clique em Adicionar Imóvel e confira os dados na tabela. Após clicar em cadastrar para gerar o requerimento.

Lembre-se de desativar o bloqueador de pop-up de seu navegador para que apareça o requerimento. Caso não apareça você poderá imprimir uma 2ª via na tela de Consultar CND.

| Certidão Ne                                                                                                    | gativa de Débido |          |        | Página Princ | ipal 🔺 🗕 🕶 | <b>▲</b> •    |  |  |
|----------------------------------------------------------------------------------------------------|------------------|----------|--------|--------------|------------|---------------|--|--|
| Cadastro de Pedido                                                                                                    |                  |          |        |              |            |               |  |  |
| Negativa de Débito Imobiliários         Negativa de Débito Mobiliários         Negativa de Débito Pessoa Física           CPF Requerente: |                  |          |        |              |            |               |  |  |
| Nome Requerente:                                                                                                    |                  |          |        |              |            |               |  |  |
| Inscrição                                                                                                    | Proprietário     | Endereço | Número | Complemento  | Bairro     | Lote / Quadra |  |  |
| Inscrição                                                                                                    |                  |          |        |              |            |               |  |  |
| 9.999.9999/9<br>ADICIONAR IM<br>CADASTRAR                                                                                                 | i99-9            |          |        |              |            |               |  |  |

Figura 7

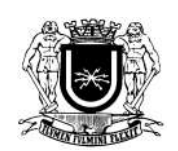

# 5.2. Negativa de Débitos Mobiliários:

Nesta interface os usuários poderão requerer certidões negativas para Pessoa Jurídica, cadastrados no município de Volta Redonda.

## ATENÇÃO

# Empresas que não possuam alvará no município de Volta Redonda podem solicitar o Nada Consta na Secretaria de Fazenda, junto ao Departamento de Atividades Econômicas (Guichê 06 e 07).

# 5.2.1. Condições Básicas para o requerimento

- a) Ser Sócio Proprietário ou Contador devidamente cadastrado no Cadastro Mobiliário do Município;
- b) Procurador;
- c) Anexar a documentação solicitada no cadastro para identificação;
- d) Ter alvará ATIVO no município;

#### 5.2.2. Como solicitar

- a) Após abrir a tela "Solicitar CND", selecionar a aba "Negativa de Débito Mobiliários" os dados CPF Requerente, Nome Requerente estarão preenchidos com os dados do usuário logado (Figura 8).
- b) O usuário deverá informar a Inscrição Municipal (numero do alvará) da Empresa;
- c) Clicar em CONSULTAR INSCRIÇÃO;
- d) Confira o restante dos dados que serão preenchidos automaticamente.
- e) Caso indique "A INSCRIÇÃO NÃO ENCONTRADA", Preencha os dados conforme constam no alvará da empresa.
- f) Por ultimo, deverá selecionar se o requerente é sócio/proprietário, contador ou procurador da empresa.
  - i. Nos dois primeiros casos (sócio/proprietário ou contado) clicar em CADASTRAR para finalizar.

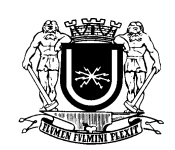

 Já no caso do procurador, quando selecionada esta opção, surgirá um campo para anexar a procuração, que deve estar em formato imagem/foto (o sistema não suporta arquivos em PDF), só então clicar em CADASTRAR para finalizar.

#### Obs.: Caso apareça a mensagem:

#### ATENÇÃO

A INSCRIÇÃO INFORMADA NÃO ESTÁ ATIVA Favor regularizar a inscrição junto ao Departamento de Atividades Econômicas (DS/SMF - Guichê 06 e 07) na Prefeitura.

O contribuinte deverá regularizar a situação da inscrição que pode estar inativa.

| Certidão Negativa de Débido                                                                                        | Página Principal | 4 |
|----------------------------------------------------------------------------------------------------|------------------|---|
| Cadastro de Pedido                                                                                                 |                  |   |
| Negativa de Débito Imobiliários Negativa de Débito Mobiliários Negativa de Débito Pessoa Física<br>CPF Requerente: |                  |   |
| Nome Requerente:                                                                                                   |                  |   |
| Inscrição Municipal                                                                                                |                  |   |
| CONSULTAR INSCRIÇÃO                                                                                                |                  |   |
| Razão Social:                                                                                                    |                  |   |
| Endereço                                                                                                    |                  |   |
| Rua - Rumero - Complemento - Davro                                                                                 |                  |   |
|                                                                                                    |                  |   |
| Situação                                                                                                    |                  |   |
| Atividade Economica                                                                                                |                  |   |
| Sócio/Proprietário O Contador O Procurador                                                                         |                  |   |
|                                                                                                    |                  |   |
| CADASTRAR                                                                                                    |                  |   |

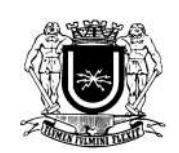

# **5.3.**Negativa de Débitos Pessoa Física:

Nesta interface os usuários poderão requerer certidões negativas para Pessoa Física.

### 5.3.1. Condições Básicas para o requerimento:

- a) Ser o próprio, cônjuge, parente de primeiro grau ou Procurador/Defensor Público;
- b) Anexar à documentação solicitada no cadastro para identificação;

# 5.3.2. Como solicitar:

- a) Após ir a "Solicitar CND", selecionar a aba "Negativa de Débito Pessoa Física" e preencher os dados solicitados. Os campos CPF Requerente e Nome Requerente já estarão preenchidos com os dados do usuário logado ao sistema;
- b) Selecionar se o usuário Requerente é:
  - i. Próprio (Caso queira uma CND no seu próprio nome);
  - ii. Parente (Caso seja Pai/Mãe, Filho(a), Irmão(ã), ou Marido/Esposa da pessoa que deseja solicitar a CND);
    - Nesta opção deverá ser anexado TODOS os documentos solicitados.
    - Marque a opção "Marido/Esposa" para anexar a certidão de casamento;
    - "Primeiro Grau" nas demais situações e informe o grau de parentesco;
    - Caso o parente seja falecido marque a opção Espólio e anexe a imagem da certidão de óbito.

#### iii. Procurador / Defensor Público

- Nesta opção deverá ser anexado TODOS os documentos solicitados;
- Os documentos do requerido são os documentos da pessoa que concedeu a procuração;

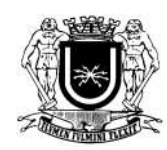

- Em casos de inventário selecionar a opção espólio e anexar a documentação do inventariado. Nos campos "Em nome de " e " CPF Requerido" Informar os dados do inventariado.
- Sendo Inventário a documentação deve comprovar parentesco do inventariante com o inventariado. Em casos de terceiros anexar o termo de inventariante;
- Em caso de Defensor Público, o mesmo pode utilizar a opção procurador e anexar a documentação presente no processo judicial, informando o numero do processo no campo "Processo Judicial".

Para finalizar o cadastro clique em CADASTRAR.

Em seguida será gerado o requerimento com o numero do protocolo.

Lembre-se de desativar em seu navegador o bloqueador de pop-up.

### 6. Consultar CND

Nesta tela o usuário terá acesso a uma tabela com todos os seus requerimentos de CND por ordem de requerimento.

A tabela apresentará as seguintes informações;

- a) ID: Número do protocolo de solicitação;
- b) Data do Cadastro: Data em que foi efetuada a solicitação;
- c) Requerente: Nome da pessoa que efetuou o requerimento da CND;
- d) Em nome de: Nome da pessoa (Física ou Jurídica) que será emitida a CND;
- e) Dados: Dados informados (CPF, CNPJ, Inscrição) da pessoa (Física ou Jurídica) ou imóvel requisitado;
- f) Analises: Informa o status da análise nos departamentos da PMVR;
  - a. Cinza: indica que o departamento está por analisar o requerimento
  - b. Verde: Indica que departamento aprovou o requerimento;
  - Amarelo: indica que o requerimento está com alguma exigência no departamento;
  - d. Vermelho: indica que o requerimento foi reprovado pelo departamento.
- g) Departamentos: Os departamentos responsáveis pela analise dos requerimentos são:

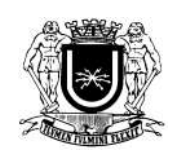

#### a. Secretaria Municipal de Fazenda:

- i. DS Departamento de Atividades Econômicas e Sociais;
- ii. DI Departamento de Impostos Imobiliários;
- iii. ITBI Imposto sobre a Transmissão de Bens Imóveis;
- iv. DM Departamento de Impostos Mobiliários;
- v. JRF Junta de Recursos Fiscais;

#### b. Procuradoria Geral do Município:

- i. DA Departamento de Divida Ativa.
- h) Ações: Indica a Etapa ou Situação na qual se encontra o requerimento. Disponibiliza a opção de impressão de 2ª via do requerimento e impressão da CND quando emitida.
- Visualizar: Este botão permite ao usuário a acessar a tela com o detalhamento e as informações das analises efetuadas pelos departamentos.

Todas estas recomendações presentes neste manual são para garantir a segurança dos contribuintes e garantir a agilidade no processo.

7. Informações

#### 7.1. A Certidão Negativa de Débito

O documento é emitido eletronicamente pelo sistema da Data Control. Para verificar sua autenticidade, acesse: https://www.tributosnet.com.br/voltaredonda, clique em Certidão / Alvará depois em Validação / Reimpressão após digite o código de barras que consta no documento.